## **Quick Reference**

## Como assinar um DWFX

O presente documento, demonstra ao utilizador, o procedimento para assinar um ficheiro DWFX utilizando o Autodesk Design Review (ADR).

- Para poder assinar no Autodesk Design Review, é necessário utilizar a versão 2013 do produto (url aqui).

Abra um ficheiro DWFX através do ADR. Seleccione a opção *Security – Add Digital Signature,* tal como mostra a figura seguinte.

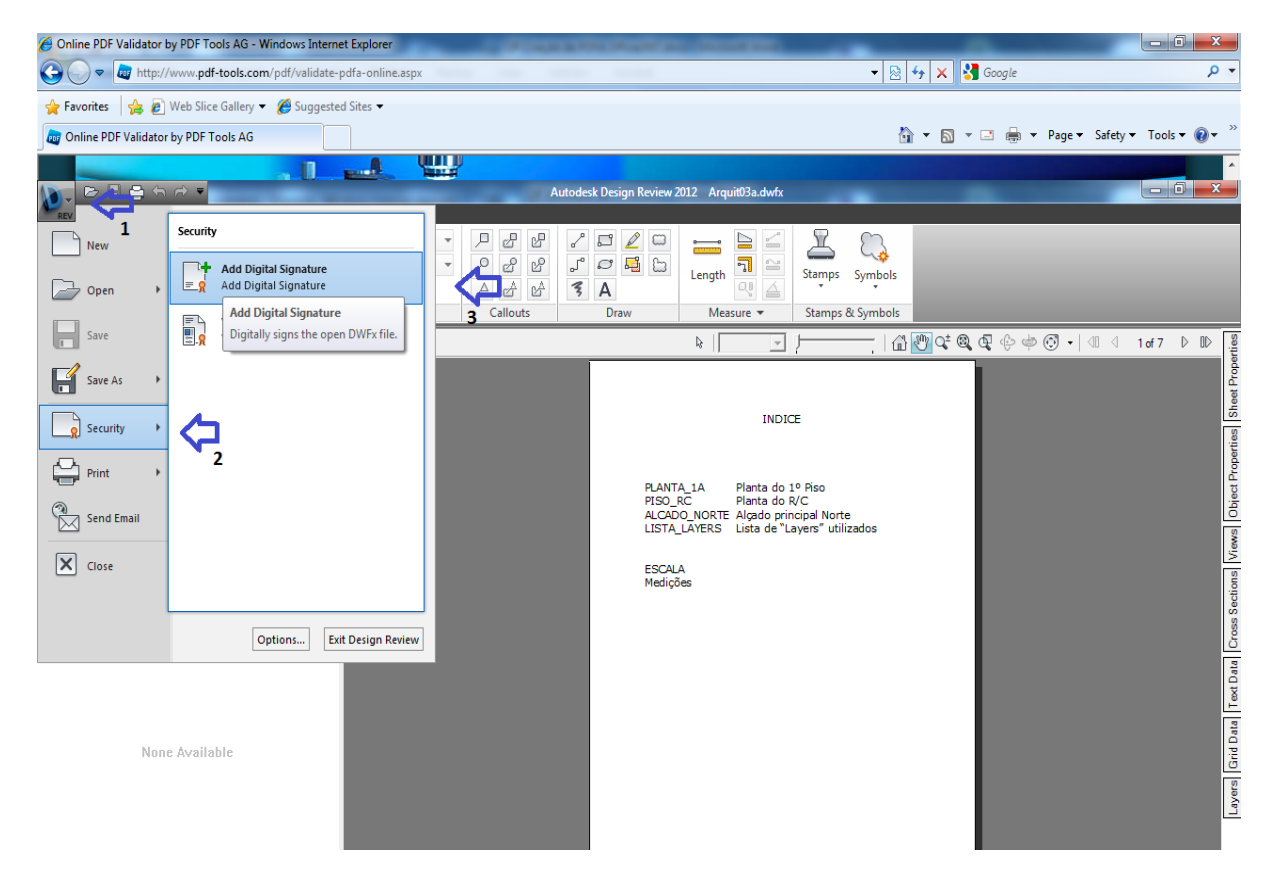

Ao seleccionar a opção, surgem-lhe os certificado de assinaturas digitais instalados localmente no computador. Escolha um dos certificados e assine o documento.

## Notas:

(a) Para ser possível assinar DWFX é necessária a versão 2013 do ADR (Autodesk Design Review), disponível para download no site da Autodesk (<u>url aqui</u>), pois a versão mais recente não tem essa funcionalidade.